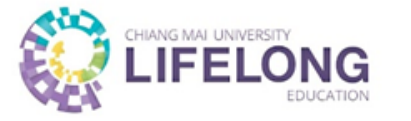

# ขั้นตอนการลงทะเบียนและชำระเงิน หลักสูตรอบรมระยะสั้น

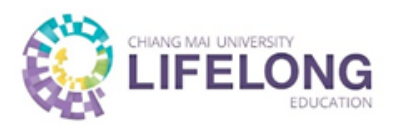

| C 🔒 lifelong.cmu.ac | ic.th/profile                                                                                                    |                                                                                                    | G 🖻 🛧 🔲 👗                                             |
|---------------------|----------------------------------------------------------------------------------------------------|----------------------------------------------------------------------------------------------------|-------------------------------------------------------|
|                     |                                                                                                    |                                                                                                    | ถาม/ตอบ 🕘 😑 TH 🗸 Q                                    |
|                     | หน้าหลัก                                                                                                    | เกี่ยวกับวิทยาลัย Y หลักสูตรเพื่อสังคม Y หลักสูตร Reskill/Upskill Y                                                                                                    | Reskill/Upskill                                       |
|                     | หลักสูตร Reskill/Upskill <ul> <li>เกี่ยวกับหลักสูตร Reskill/Upskill</li> <li>หลักสูตรอบรมระยะสั้น</li> <li>Skills4Lif</li> <li>Data S</li> <li>CMU IDP</li> <li>Entaneer Account</li> </ul> | DUSUS:ยะสั้น                                                                                                    | Reskil/Upskil                                         |
|                     |                                                                                                    |                                                                                                    |                                                       |
|                     | CMU LE ACCOUNT                                                                                                    | مع بر My Journey ک<br>My Journey                                                                                                    | Guide Me                                              |
|                     | CMU LE ACCOUNT<br>LEARNER ID                                                                                                    | My Journey <ul> <li>My Journey</li> <li>Mg Journey</li> <li>Mg Journey</li> <li>Mg Journey</li> <li>Edsociate</li> </ul>                                                                                                    | ອບຣມຣະຍະສົ້ນ ເຮັຍບຣ່ວນ ມະ.                            |
|                     | CMU LE ACCOUNT                                                                                                    | My Journey         س           Му Journey         Maingasňічна           нападаsňічна         CMU MOOC         Data Science         Skills4Life         MEDEE           EdSociate         Ú to domanagas         Íonañagas         Kills4Life         MEDEE                                                                                                    | อบรมระยะสิ้น เรียนร่วม มช.<br>สถานะ                   |
|                     | CMU LE ACCOUNT<br>LEARNER ID<br>เอา CMU LIFELONG CARD<br>ข้อมูลส่วนตัว                                                                                                    | لله في المعاملة المعاملة<br>المعاملة المعاملة المعاملة المعاملة المعاملة المعاملة المعاملة المعاملة المعاملة المعاملة المعاملة المعاملة المعاملة المعاملة المعاملة المعاملة المعاملة المعاملة المعاملة المعاملة المعاملة المعاملة المعاملة المعاملة المعاملة المعاملة المعاملة المعاملة المعاملة المعاملة المعاملة المعاملة المعاملة الم<br>معاملة المعاملة المعاملة المعاملة المعاملة المعاملة المعاملة المعاملة المعاملة المعاملة المعاملة المعاملة المعاملة المعاملة المعاملة المعاملة المعاملة المعاملة المعاملة المعاملة المعاملة المعاملة المعاملة المعاملة المعاملة المعاملة | ອບ<br>Suide Me<br>ອບຣມຣະຍະສິ້ນ ເຮັຍແຮ່ວມ ມານ.<br>amu: |
|                     | CMU LE ACCOUNT<br>LEARNER ID<br>© CMU LIFELONG CARD<br>ข้อมูลส่วนตัว<br>ชื่อ<br>นามสกุล<br>Firstname                                                                                        | งริ<br>My Journey     ✓       Mangasňังหมо<br>EdSociate     CMU MOOC     Data Science     Skills4Life     MEDEE                                                                                                    | ອບຣນຣະຍະສິ້ນ ເຮັຍແລ່ວມ ມອ.<br>amu:                    |

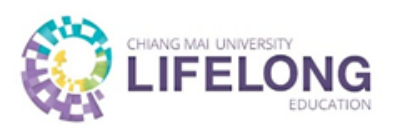

| ← → C 🔒 lifelong.cmu.ac.th/ca | areer-skills#content-2                                                                                                    |                                                                                                    |                                                                                                    |                                                                                                    | G 🖻 🛧 🔲 😩 🗄          |
|-------------------------------|----------------------------------------------------------------------------------------------------|----------------------------------------------------------------------------------------------------|----------------------------------------------------------------------------------------------------|----------------------------------------------------------------------------------------------------|----------------------|
|                               |                                                                                                    |                                                                                                    |                                                                                                    | ຄາມ/ຕອບ                                                                                                    |                      |
|                               | หน้าหลัก                                                                                                    | เกี่ยวกับวิทยาลัย Y หล่                                                                                                    | กัสูตรเพื่อสังคม 🗸 🖌 หลักสูตร Reskill/Upskill 🗸                                                                                                    | าเรียนร่วม มช. ×                                                                                                    |                      |
|                               | <b>หลักสูตรอบรมระยะสั้น</b><br>จัดโดยคณะและส่วนงาน ภายใต้ความร่วมมือกับวิทย                                                                                                    | าลัยการศึกษาตลอดชีวิต มหาวิทยาลัยเชียงใ                                                                                                    | ใหม่                                                                                                    | 3 เลือกหลักสู                                                                                                    | ตรที่ต้องการเข้าอบรม |
|                               | ผู้เรียน 🗸                                                                                                    | คณะ                                                                                                    | <ul> <li>ทักษะที่อยากพัฒนา</li> </ul>                                                                                                    | йинт keyword                                                                                                    |                      |
|                               | หลักสูตรที่อยู่ระหว่างดำเนินการ หลักสูตรที่เ                                                                                                    | ายดำเนินการ                                                                                                    |                                                                                                    |                                                                                                    |                      |
|                               | Correction and Regulations<br>Neison Consection and Regulations<br>Advanced Technologies<br>Advanced Technologies<br>Motorementionables<br>motorementionables<br>Motorementionables | Contention<br>Contention<br>Conten | Advanced fromkley<br>bit of the formation<br>of the method<br>of the method<br>of th | Compared and the second and the second and the |                      |
|                               | เทคโนโลยีขั้นสูงเกี่ยวกับเครื่อง<br>สำอางและงานขึ้นทะเบียนที่เกี่ยวข้อ<br>วันที่รับสมัคร 15 มิ.ย. 2566 – 30 มิ.ย. 2566<br>⊕ ภาษาไทย<br>☞ สะสมหน่วยกิต/รับรองสมรรถนะ                 | วิทยาศาสตร์แห่งความงามและผลิ<br>ภัณฑ์สปา (Cosmetology and sp<br>วันที่รับสมัคร 15 มิ.ย. 2566 - 30 มิ.ย. 25<br>🏶 ภาษาไทย<br>🕿 สะสมหน่วยกิด/รับรองสมรรถนะ                                                                                                    | ia วิทยาศาสตร์ขั้นสูงในการดูแลผิว<br>p พรรณและสุขภาวะผิว (Advanced<br>566 วันที่รับสมัคร 15 มิ.ย. 2566 - 30 มิ.ย. 2566<br>⊕ ภาษาไทย<br>☎ สะสมหน่วยกิต/รับรองสมรรถนะ<br>ॼ ราคา 17,100 บาท                                                                                                    | ฟลิตภัณฑ์สลีปปั้งมาสก์สำหรับผิว<br>หน้าจากสารสกัดข้าว รุ่น 2<br>วันที่รับสมัคร 1 ธ.ค. 2565 - 30 ก.ย. 2566<br>എ ภาษาไทย<br>💶 ราคา 1,599 บาท                                                                                                    | 0                    |
| •                             | เรียนออนไลน์                                                                                                    | ัฏ เรียนออนไลน์                                                                                                    | Subsoulaí                                                                                                    | 🖞 เรียนออนไลน์                                                                                                    | 1                    |

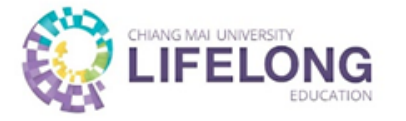

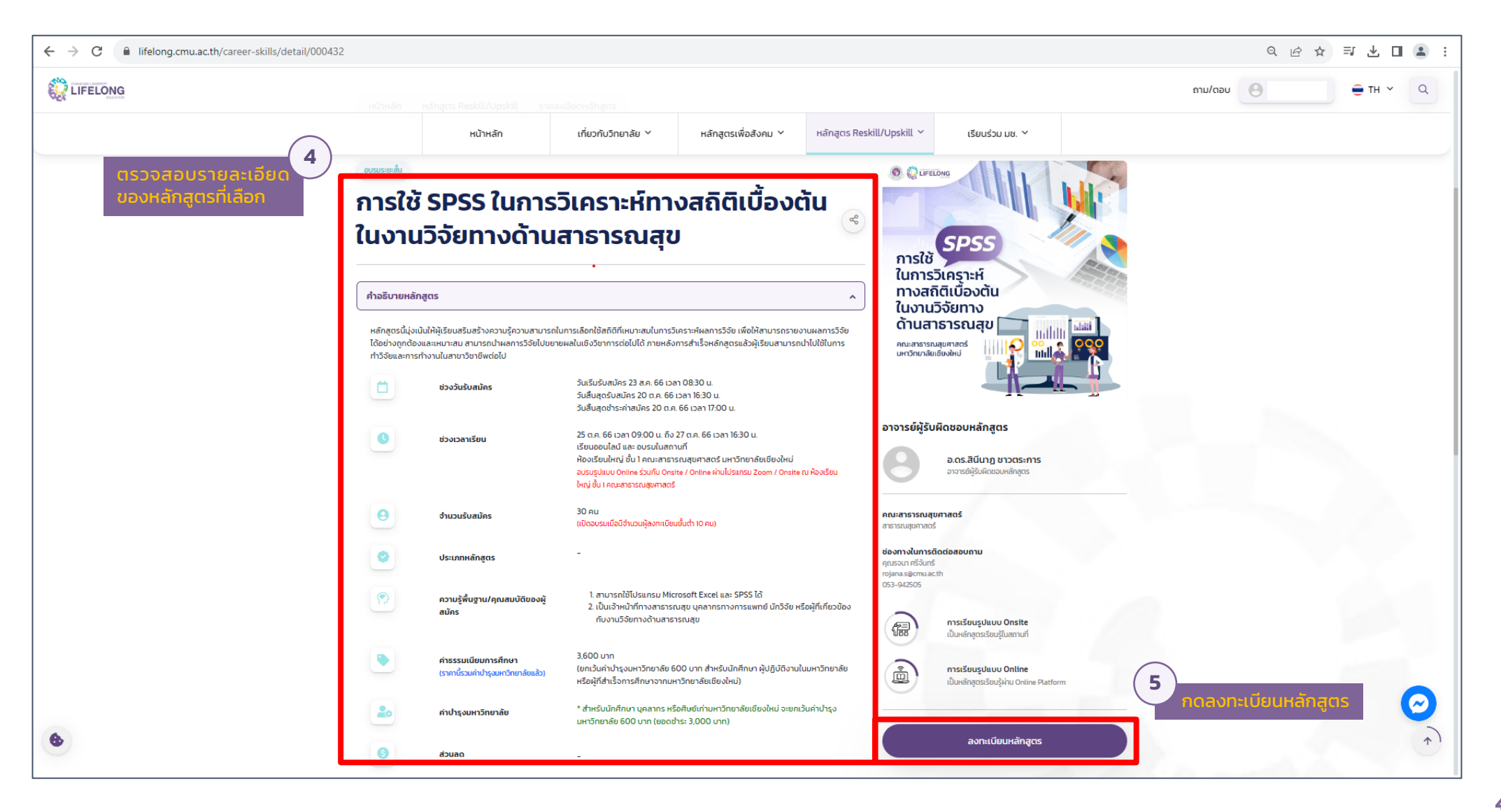

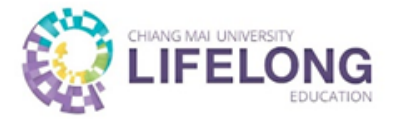

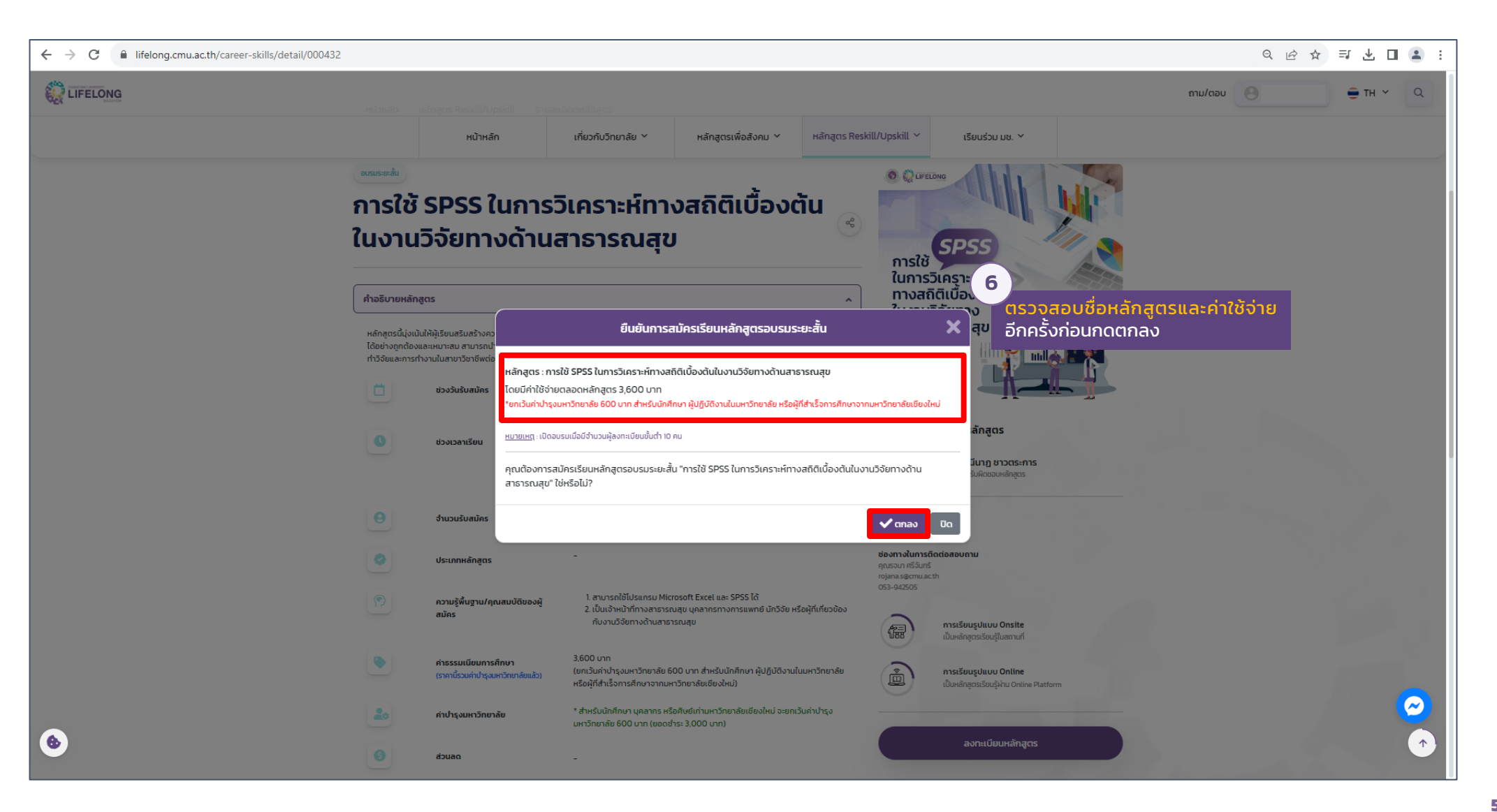

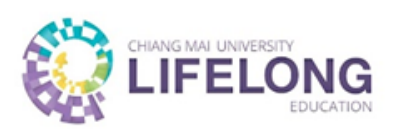

| ← → C                                                                                                    |                                                                                                    | ९ ৫ ☆ ╕ 🛛 😩 : |
|----------------------------------------------------------------------------------------------------|----------------------------------------------------------------------------------------------------|---------------|
|                                                                                                    | กรอกข้อมูลแบบใบสมัคร                                                                                                    | ×             |
| 7<br>เมื่อยืนยันการสมัครเรียนหลักสูตร<br>อบรมระยะสั้นแล้ว ผู้เรียนจะต้อง<br><mark>กรอกข้อมูลแบบใบสมัคร</mark> (ทั้งนี้<br>แบบใบสมัครจะขึ้นอยู่กับการ<br>พิจารณาคุณสมบัติและเงื่อนไข<br>ผู้เรียนของแต่ละหลักสูตร) | 2566 การใช้ SPSS ในการวิเคราะห์ทางสถิติเบื้องดันในงานวิจัยทางด้านสาธารณสุข<br>ชื่อ-สกุล (Name-Surname) ว/คม เกิด (Date of birth) วุฒิการศึกษาสูงสุด (Highest qualification)<br>1 ชัลยู่ (Address) อัฌลล์ (e-mail) โทรศัพร์ (mobile phone number)<br>1) ท่านสำเร็จการศึกษาสูงสุดในระดับใด โปรตระบุชื่อหลักสูตร/ชื่อปริญญา* |               |
|                                                                                                    | <ul> <li>ต่ำกว่าปริญญาตรี</li> <li>ปริญญาตรี</li> <li>สูงกว่าปริญญาตรี</li> </ul> 2) ปัจจุบันท่านประกอบอาชีพใด โปรตระบุชื่อตำแหน่ง* <ul> <li>เจ้าหน้าที่ทางสาธารณสุข</li> <li>บุคลากรทางการแพทย์</li> <li>นักวิจัย</li> <li>ผู้พี่เกี่ยวข้องกับงานวิจัยทางด้านสาธารณสุข</li> </ul>                                        |               |
|                                                                                                    | <ul> <li>3) หลักสูตรนี้ท่านต้องมีความรู้พื้นฐานในการใช้โปรแกรม Microsoft Excel ແละ SPSS*</li> <li>* รับทราบ</li> <li>* รับทราบ</li> <li>8</li> <li>เมื่อกรอกข้อมูลแบบใบสมัครครบถ้วน</li> <li>แล้ว ให้กุดเป็นที่ก (Save)</li> </ul>                                                                                        |               |
| 6                                                                                                    |                                                                                                    |               |

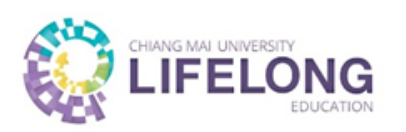

| ← → C |                                                                                                    | ९ 🖻 🛧 🗊 🔳 😩 : |
|-------|----------------------------------------------------------------------------------------------------|---------------|
|       | กรอกข้อมูลแบบใบสมัคร                                                                                                    | ×             |
|       | 2566 การใช้ SPSS ในการวิเ<br>ชื่อ-สกล (Name-Surname) (Ame-Surname) (Ame-Su |               |
|       | ที่อยู่ (Address) อีเมลล์ (e-mail) โทรศัพท์ (mobile phone number)                                                                                                    |               |
|       |                                                                                                    |               |
|       | <ol> <li>ท่านสำเร็จการศึกษาสูงสุดในระดับใด โปรดระบุชื่อหลักสูตร/ชื่อปริญญา*</li> </ol>                                                                                                    |               |
|       | <ul> <li>ด่ากว่าปริญญาตรี</li> <li>ปริญญาตรี หรือเทียบเท่า</li> </ul>                                                                                                    |               |
|       | <ul> <li>สูงกว่าปริญญาตรี</li> </ul>                                                                                                    |               |
|       | <ol> <li>ปัจจุบันท่านประกอบอาชีพใด โปรดระบุชื่อศาแหน่ง*</li> </ol>                                                                                                    |               |
|       | <ul> <li>เจ้าหน่าที่ทางสาธารณสุข</li> <li>บุคลากรทางการแพทย์</li> </ul>                                                                                                    |               |
|       | <ul> <li>บักวิจัย</li> <li>แล้งเริ่มของอังหลวงอังหลวงอังหลวงอองสุข</li> </ul>                                                                                                    |               |
|       | <ul> <li>พุทเกย รองงาบงาน มีสอทางพานสาธารณสุข</li> <li>3) หลักสตรนี้ท่านต่องมีความร์พื้นธาบในการใช้โปรแกรม Microsoft Excel และ SPSS*</li> </ul>                                                                                                    |               |
|       | <ul> <li>รับทราบ</li> </ul>                                                                                                    |               |
|       | The full course                                                                                                    |               |
|       | E DUMN (Save)                                                                                                    |               |
|       |                                                                                                    |               |
|       |                                                                                                    |               |
|       |                                                                                                    |               |
|       |                                                                                                    | <u> </u>      |
| •     |                                                                                                    | $(\uparrow)$  |

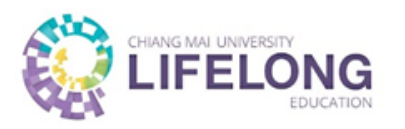

| ← → C 🔒 lifelong.cmu.ac.th/career-skills/detail/000432 |                                                                                                    | ೩ ಆ 🖈 🗊 🖪 😩 :               |
|--------------------------------------------------------|----------------------------------------------------------------------------------------------------|-----------------------------|
|                                                        | กรอกข้อมูลแบบใบสมัคร                                                                                                    | ×                           |
|                                                        | <ul> <li>ປະທຳກະລາງຊຸ2565 ກາງໄດ້ SPSS ໃນກາງໂທງງາຍຄົດເພື້ອງອີດເພື່ອງອີດເພື່ອງອີດເພື້ອງອີດເພື່ອງອີດເພື່ອງອີດເປັນເປັນເປັນເປັນເຊັ້ອງອີດເພື່ອງອີດເພື່ອງອີດເພື່ອງອີດເພື່ອງອີດເປັນເປັນເຊັ້ອງອີດເພື່ອງອີດເພື່ອງອີດເພື່ອງອີດເພື່ອງອີດເພື່ອງອີດເພື່ອງອີດເພື່ອງອີດເພື່ອງອີດເພື່ອງອີດເພື່ອງອີດເພື່ອງອີດເພື່ອງອີດເພື່ອງອີດເພື່ອງອີດເພື້ອງອີດເພື້ອງອີດເພື່ອງອີດເພື້ອງອີດເພື້ອງອີດເພື<br/>ເພື່ອງອີດເພື່ອງອີດເພື່ອງອີດເພື່ອງອີດເພື່ອງອີດເພື່ອງອີດເພື່ອງອີດເພື່ອງອີດເພື່ອງອີດເພື່ອງອີດເພື່ອງອີດເພື່ອງອີດເພື່ອງອີດເພື່ອງອີດເພື່ອງອີດເພື່ອງອີດເພື່ອງອີດເພື່ອງອີດເພື່ອງອີດເພື່ອງອີດເພື່ອງອີດເພື່ອງອີດເພື່ອງອີດເພື່ອງອີດເພື້ອງອີດເພື່ອງອີດ</li></ul> | ถบบุมขวาบน <b>เพื่อป</b> ัง |
| •                                                      |                                                                                                    |                             |

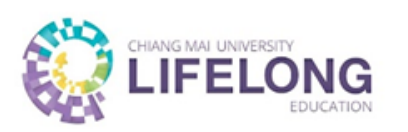

| ← → C        |                         | ♥ Q @ ☆ 팩 Ⅱ ▲ :                                                                                                    |
|--------------|-------------------------|----------------------------------------------------------------------------------------------------|
|              |                         | מזע/מסט <mark>פ</mark> דא י                                                                                                 |
|              | หน้าหลัก                | ที่ยวกับวิทยาลัย Y หลักสูตรเพื่อสังคม Y หลักสูตร Reskill/Upskill Y เรียนร่วม มช. Y                                          |
|              |                         |                                                                                                    |
| СМИ          | J LE ACCOUNT            | الالالالالالالالالالالالالالالالالالال                                                                                      |
| LEAF         | RNER ID My              | Journey                                                                                                    |
|              | Ed CMU LIFELONG CARD    | Aสูตรทั้งหมด<br>CMU MOOC Data Science Skills4Life MEDEE อบรมระยะสั้น เรียบร่วม มช. ADTE<br>Sociate                          |
| ΰου          | ŭ                       | <ul> <li>ซื่อหลักสูตร</li> <li>สถานะ</li> <li>**ระยะเวลาการพิจารณาคุณสมบัติผู้สมัคร</li> </ul>                              |
| ชื่อ         |                         | ขึ้นกับส่วนงานเจ้าของหลักสูตร                                                                                               |
| เมม          | เสกุล                   | ทั้งนี้วิทยาลัยฯ กำหนดให้ส่วนงานพิจารณาภายใน 14 วันทำการ                                                                    |
| First        | tname                   |                                                                                                    |
| Last         | tname                   | อบรมระยะลั้น การใช้ SPSS ในการวิเคราะห์ทางสถิติเบื้องต้นในงานวิจัยทางด้านสาธารณสุข รอการฟิจารณา <mark>แกะสิทลงานตียน</mark> |
| L WET        |                         | (13)                                                                                                    |
| 100          |                         | ตรวจสอบสถานะการลงทะเบียนหลักสตรอบรมระยะสั้น                                                                                 |
| 2000<br>2007 | <b>เ</b> ลการสกษา<br>เว | หากปรากฏสถานะ "รอการพิจารณา" หมายถึง ส่วนงาน<br>ผู้จัดทำหลักสูตรกำลังพิจารณาข้อมูลของผู้สมัครจาก                            |
| an           | นะภาพการศึกษา/การทำงาน  | แบบเบสมครากรอกขอมูสมา                                                                                                    |

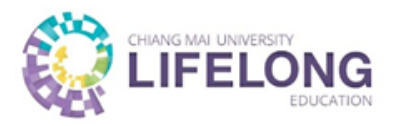

| ← → C                                                                     |                       |                                                                   |                                                                                                    | •• Q 🖻 🏠                    | : 2      |
|---------------------------------------------------------------------------|-----------------------|-------------------------------------------------------------------|----------------------------------------------------------------------------------------------------|-----------------------------|----------|
|                                                                           |                       |                                                                   | ถาม/ต่                                                                                                    | DU 8 TH ~                   | ٩        |
|                                                                           | HŮTHĂN                | เกี้ยวกับวิทยาลัย ~ หลักสูตรเพื่อสังคม ~ หลักสูตร Reskill/Upskill | <ul> <li>&gt; เรียนร่วม มช. &gt;</li> </ul>                                                                                                    |                             |          |
| CMU LE AC                                                                 |                       | <mark>ہچھ</mark><br>My Journey                                    | <b>Ouide Me</b>                                                                                                    |                             |          |
| LEARNER II                                                                | M                     | / Journey                                                         |                                                                                                    |                             |          |
|                                                                           | ) CMU LIFELONG CARD   | ingฉรทั้งหมด CMU MOOC Data Science Skills4Life MEDEE              | อบรมระยะสั้น เรียนร่วม มช. ADTE                                                                                                    |                             |          |
| ບັອນູລສ່ວນຕໍ                                                              |                       | ) 🖕 ชื่อหลักสูตร                                                  | สถานะ                                                                                                    |                             |          |
| ชื่อ<br>นามสกุล<br>Firstname<br>Lastname<br>เพศ<br>วันเกิด<br>ข้อมูลการศึ | nun 🕑                 |                                                                   | <ul> <li>ผมการพิจารแก<br/>ผ่านการพิจารแก<br/>อินมันอบรม<br/>อินมันอบรม<br/>อามารถานะการลงทะเบียนหลักส<br/>กาปรากฏสถานะ "ผ่านการพิจ<br/>อบรม</li> </ul> | สูตรอบรมระยะ<br>ารณา" ให้กด | 0        |
| วุฒิการศึกเ<br>สูงสุด<br>สถานะภาพา                                        | า<br>ารศึกษา/การทำงาน |                                                                   |                                                                                                    |                             | <b>8</b> |

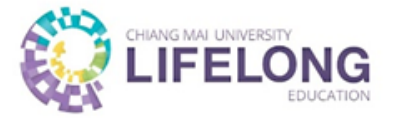

#### กรณีที่ 1 - <u>ไม่ใช้</u>บริการ CMU Wifi และห้องสมุด

| C ifelong.cmu.ac.th/learner/payment/career-skills/000432 |                                              |                                               |                                                  |                                        |                                             |                                            | ९ 🖻 🛧 🔲 😩 :         |                                                                         |
|----------------------------------------------------------|----------------------------------------------|-----------------------------------------------|--------------------------------------------------|----------------------------------------|---------------------------------------------|--------------------------------------------|---------------------|-------------------------------------------------------------------------|
|                                                          |                                              |                                               |                                                  |                                        |                                             |                                            | ถาม/ตอบ             |                                                                         |
|                                                          |                                              | หน้าหลัก                                      | เกี่ยวกับวิทยาลัย 🗸                              | หลักสูตรเพื่อสังคม 🗸                   | หลักสูตร Reskill/Upskill 🗡                  | เรียนร่วม มช. 🗸                            |                     |                                                                         |
|                                                          |                                              | VOVA                                          | TIVE                                             |                                        |                                             |                                            |                     |                                                                         |
| 1<br>ตรวจสอบรายการและ<br>จำนวนเงิน ที่ต้องชำระ           | <ul><li>← ข้อนกลับ</li><li>การชำระ</li></ul> | เงิน                                          |                                                  |                                        |                                             |                                            |                     |                                                                         |
| เหถูกตองและครบถวน                                        |                                              |                                               |                                                  |                                        |                                             |                                            | จำนวน (บาท)         |                                                                         |
|                                                          | 1                                            | การใช้ SPSS ในการวิเคราะห์ท                   | างสถิติเบื้องต้นในงานวิจัยทางด้านส               | าธารณสุข                               |                                             |                                            | 3,000.00            |                                                                         |
|                                                          | 2                                            | ค่าบำรุงมหาวิทยาลัย                           |                                                  |                                        |                                             |                                            | 600.00              |                                                                         |
|                                                          | 3                                            | ค่าใช้บริการ CMU Wifi และห้อ                  | งสมุด Off                                        |                                        |                                             |                                            | 0.00                |                                                                         |
|                                                          | ค่าลงทะเบียนรว                               | u                                             |                                                  |                                        |                                             |                                            | 3,600.00            |                                                                         |
|                                                          | ** ผู้เรียนสามารถเลือกสมัคร                  | ะ/ยกเลิกค่าบริการเสริม (ใช้บริการ CMU Wifi แล | ะใช้บริการห้องสนุด) จากตารางด้านบน               |                                        |                                             |                                            |                     |                                                                         |
| ō                                                        | วิธีการชำระเงิน                              |                                               |                                                  |                                        |                                             |                                            | (                   |                                                                         |
| •                                                        | ข้อมูลการ                                    | ออกใบเสร็จรับเงิน                             |                                                  | ชื่อ-นามสกุล/ห<br>ที่อยู่:             | น่วยงาน/สถาบัน :                            |                                            | แก้ไข               | ตรวจสอบข้อมูลการออก<br>ใบเสร็จรับเงิน หากข้อมูล<br>ไม่ถูกต้องให้กดแก้ไข |
|                                                          | "หากท่านเป็นศิษย์เก่าขะ<br>เก่าต่อไป"        | วงมหาวิทยาลัยเชียงใหม่แต่ไม่ได้รับส่วนส       | ลดค่าบำรุงมหาวิทยาลัย ขอให้ท่าน คลิกที่มี เพื่อส | อัพเดทข้อมูลของท่านกับสำนักทะเบียนและป | ะมวลผล ท่านสามารถกลับเข้ามาเพื่อชำระค่าธรรเ | มเนียนภายในอัตราส่วนลดเมื่อได้รับอีเมล์แจ้ | งการปรับข้อมูลศิษย์ | แหดงโอตอนที่ช่อน                                                        |

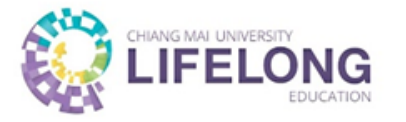

### กรณีที่ 1 - <u>ไม่ใช้</u>บริการ CMU Wifi และห้องสมุด

| ← → C 🔒 lifelong.cmu.ac.th/learner/payment/                                                                                                   |                                                                                                    | ९ 🖻 🖈 🔲 😩 :                                                                                                    |                                                                     |                                                                                                    |
|----------------------------------------------------------------------------------------------------|----------------------------------------------------------------------------------------------------|----------------------------------------------------------------------------------------------------|---------------------------------------------------------------------|----------------------------------------------------------------------------------------------------|
|                                                                                                    |                                                                                                    | <sup>0.00</sup> ถาม/ตอบ                                                                                                    | ● TH ~ Q ▲                                                          |                                                                                                    |
|                                                                                                    | ค่าลงทะเบียนร่วม<br>หน้าหลัก เกี่ยวกับวิทยาลัย > หลักสูตรเ                                                                                                | เพื่อสังคม Y หลักสูตร Reskill/Upskill Y เรียนร่วม มช. Y                                                                                                    |                                                                     |                                                                                                    |
|                                                                                                    | วิธีการชำระเงิน                                                                                                    |                                                                                                    |                                                                     |                                                                                                    |
| 3                                                                                                    | ข้อมูลการออกใบเสร็จรับเงิน                                                                                                    | ชื่อ-นามสกุล/หน่วยงาน/สถาบัน:<br>ที่อยู่:                                                                                                    | แก้ไข                                                               |                                                                                                    |
| หากเป็นศิษย์เก่าของ<br>มช. แต่ไม่ได้รับส่วนลด<br>ด่าม่อดงมหาวิทยาวัตให้                                                                       | ำหากท่านเป็นสิษย์เก่าของมหาวิทยาลัยเชียงใหม่แต่ไม่ได้รับส่วนลดค่าปารุงมหาวิทยาลัย ขอให้ท่าน <mark>คริกที่มี</mark> เพื่ออัพเดกข้อมูลของท่าน<br>เก่าต่อไป" | มกับสำนักกะเบียนและประบวลผล ท่านสามารถกลับเข้ามาเพื่อข่าระค่าธรรมเบียนภายในอัดราส่วนลดเมื่อได้รับอีเมล์แอ้                                                                                                    | งการปรับข้อมูลศิษย์                                                 |                                                                                                    |
| คาบารุงมหาวทยาลยเห<br>"คลิกที่นี่" เพื่ออัปเดต<br>ข้อมูล เมื่อได้รับอีเมล<br>แจ้งปรับข้อมูล ให้<br>ผู้สมัครกลับมาชำระเงิน<br>รับการยกเว้นแล้ว | คำเตือน: ขอให้ผู้เรียนศึกษารายละเอียดและเงื่อนไขของหลักสูตรหรือกระบวนวิชาเรียนร่วม<br>วิธีการ : การซ่าระเงินผ่าน ดูR CODE                                 | เอย่างละเอียด เมื่อผู้เรียนชำระค่าลงทะเบียนแล้วจะไม่สามารถขอคืนเงินในทุกก<br>วิธีการ : การชำระเงินผ่านบัตรเครดิต                                                                                                    | รณี                                                                 | 4<br>วิธีการซำระเงินมี 2 ช่องทาง<br>ได้แก่                                                                                                  |
|                                                                                                    | THAI QR<br>PAYMENT                                                                                                    | <ul> <li>ต้ำดับ รายละเอียดรายการ</li> <li>การใช้ SPSS ในการวิเคราะห์ทางอถิติเนื้องดันในงานวิจัยกางด้าน<br/>อาธารณสุข</li> <li>ค่าปารุงมหาวิทยาลัย<br/>ค่าองทะเบียนรวม</li> <li>อำเวรรมเนียมการใช้บริการปัตรเครดิต 2.3%<br/>รวมจำนวนเงินที่ต้องจำระทั้งหมด</li> </ul> ปัยยับการจำระเงินด้วยยัดรเครดิต **หมายเหตุ วิทยาลัยการศึกษาตออดชีวิต มหาวิทยาลัยมียังใหน่จะออกในเสร็จรับเงินตามจำนวนคำองกะ<br>และจะไม่รวมคำธรรมเนียมการใช้บริการปัตรเครดิต 2.3% | ชำนวน (vm)<br>3,000.00<br>3,600.00<br>3,600.00<br>82.80<br>3,682.80 | <ol> <li>การชำระผ่าน QR CODE</li> <li>การชำระผ่านบัตรเครดิต</li> <li>ผู้สมัครสามารถเลือกชำระเงินได้<br/>ที่ช่องทางใดช่องทางหนึ่ง</li> </ol> |
|                                                                                                    | หมายเหตุ QR Code นี้มีอายุการรับชำระเงินค่าธรรมเนียบภายใน 3 นาที หลังจากถูกสร้าง หากเลยเวลาให้กด refresh เพื่อ<br>สร้าง QR Code ใหม่ ₪                    |                                                                                                    |                                                                     | Ø                                                                                                    |
|                                                                                                    |                                                                                                    |                                                                                                    |                                                                     | $(\uparrow)$                                                                                                    |

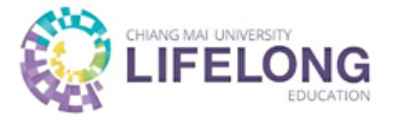

## **กรณีที่ 2 – <u>ใช้</u>บริการ CMU Wifi และห้องสมุด** หมายเหตุ : ผู้เรียนสามารถใช้บริการได้ **เป็นระยะเวลา 4 เดือน** นับตั้งแต่วันที่ชำระเงิน

| ← → C                                                                                                    | 432                                                      |                                                            |                                         |                                              |                                            |                     |              | Q @ ☆  | 🛛 😩 :   |
|----------------------------------------------------------------------------------------------------|----------------------------------------------------------|------------------------------------------------------------|-----------------------------------------|----------------------------------------------|--------------------------------------------|---------------------|--------------|--------|---------|
|                                                                                                    |                                                          |                                                            |                                         |                                              |                                            | ຄາມ/ຕອບ             | Θ            | € тн ~ | ٩       |
|                                                                                                    | หน้าหลัก                                                 | เกี่ยวกับวิทยาลัย 🗸                                        | หลักสูตรเพื่อสังคม 🗸                    | หลักสูตร Reskill/Upskill 🗡                   | เรียนร่วม มช. 🗸                            |                     |              |        |         |
|                                                                                                    | NOVA                                                     | TIVE                                                       |                                         |                                              |                                            |                     |              |        |         |
| ุ 1 (← ฒาลับ<br>ตรวจสอบรายการและ                                                                                       |                                                          |                                                            |                                         |                                              |                                            |                     |              |        |         |
| จำนวนเงิน ที่ต้องชำระ การชำร                                                                                           | ะเงิน                                                    |                                                            |                                         |                                              |                                            |                     |              |        |         |
| (หถูกต่องและครบถวน                                                                                                    | <mark>รายละเอีย</mark> ดรายการ                           |                                                            |                                         |                                              |                                            | จำนวน (บาท)         |              |        |         |
| 1                                                                                                    | การใช้ SPSS ในการวิเคราะห์ทางส                           | เถิติเบื้องต้นในงานวิจัยทางด้านส                           | าธารณสุข                                |                                              |                                            | 3,000.00            |              |        |         |
| 2                                                                                                    | ค่าบำรุงมหาวิทยาลัย                                      |                                                            |                                         |                                              |                                            | 600.00              |              |        |         |
| 3                                                                                                    | ค่าใช้บริการ CMU Wifi และห้องสเ                          | uc off (2)                                                 | )                                       |                                              |                                            | 0.00                |              |        |         |
| ค่าลงทะเบียน                                                                                                    | sou                                                      |                                                            | หากต้องการใช้บริเ                       | nns CMU Wifi                                 |                                            | 3,600.00            |              |        |         |
| ** ผู้เรียบสามารถเลือกส                                                                                                | เข้คร/ยกเสิกค่าบริการเสริม (ใช้บริการ CMU Wifi และใช้บริ | การห้องสมุด) จากตารางด้านบน                                | เละหองสมุด (หก<br>ลำดับ 3 ด่านริถา      | ดบุ่ม Ott ตรง<br>s CMU Wifi                  |                                            |                     |              |        |         |
| วิธีการชำระเงิน                                                                                                    |                                                          | L                                                          | และห้องสมุด                             |                                              |                                            |                     |              |        |         |
| ข้อมูลกา                                                                                                    | ารออกใบเสร็จรับเงิน                                      |                                                            | ชื่อ-นามสกุล/ห<br>ที่อยู่:              | น่วยงาน/สถาบัน:                              |                                            | แก้ไข               |              |        | $\odot$ |
| ราย เป็นสินคัญ เป็นสินคัญ เป็นสินคัญ เป็นสินคัญ เป็นสินคัญ เป็นสินคัญ เป็นสินคัญ เป็นสินคัญ เป็นสินคัญ เป็นสินคัญ เป็น | าของมหาวิทยาลัยเชียงใหม่แต่ไม่ได้รับส่วนลดค่า            | เป๋ารุงมหาวิทยาลัย ขอให้ท่าน <mark>คลิกที่นี่</mark> เพื่อ | อัพเดกข้อมูลของท่านกับสำนักทะเบียนและปร | ระบวสผล ท่านสามารถกลับเข้ามาเพื่อชำระค่าธรรม | มเนียนภายในอัตราส่วนลดเมื่อได้รับอีเมล์แจ้ | งการปรับข้อมูลศิษย์ | แสดงไอดอนที่ | ปอน    |         |

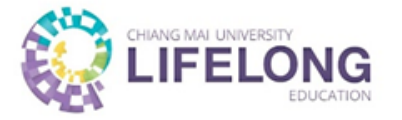

## **กรณีที่ 2 – <u>ใช้</u>บริการ CMU Wifi และห้องสมุด** หมายเหตุ : ผู้เรียนสามารถใช้บริการได้ **เป็นระยะเวลา 4 เดือน** นับตั้งแต่วันที่ชำระเงิน

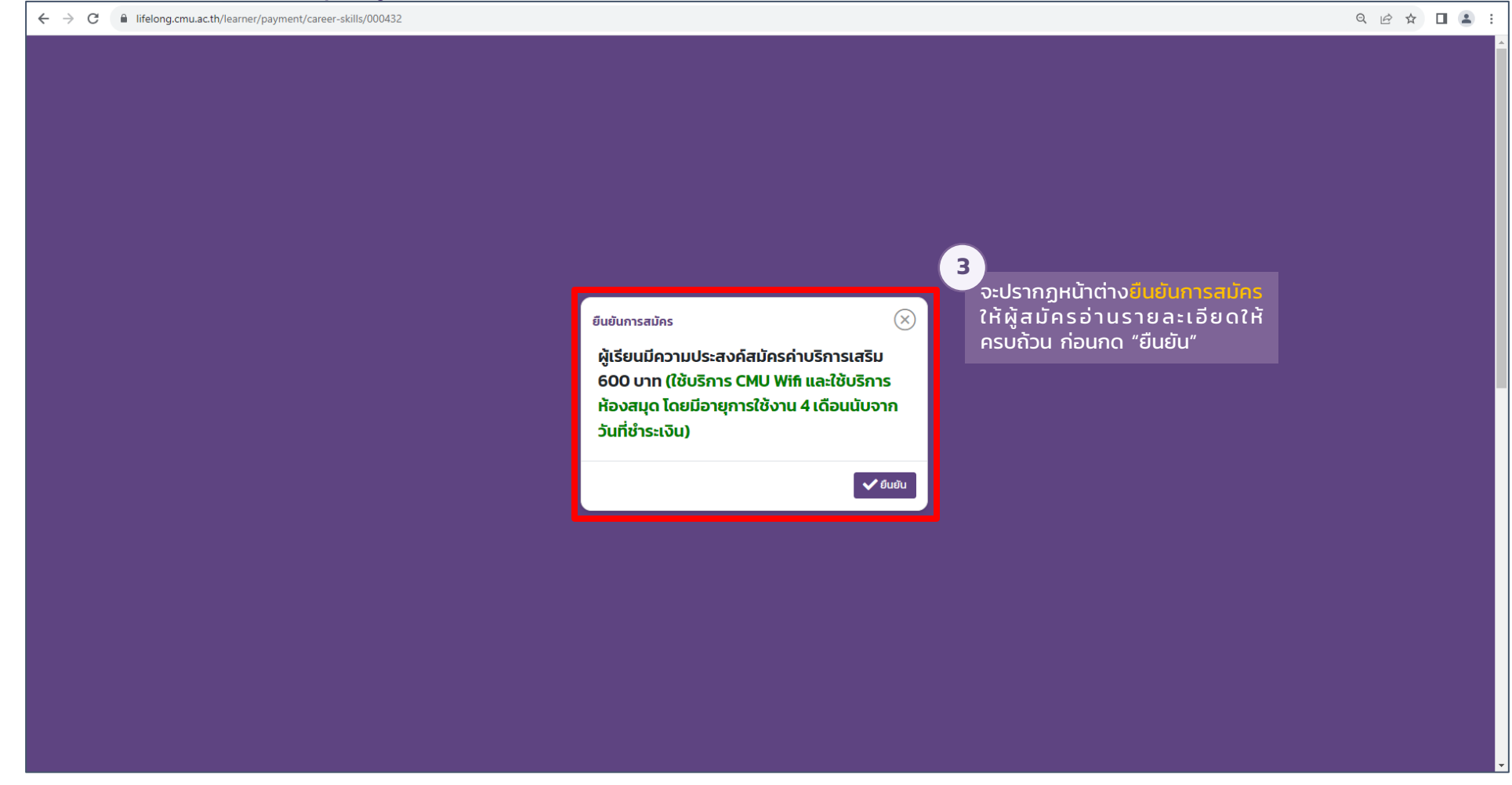

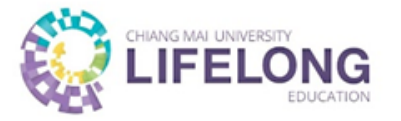

#### กรณีที่ 2 – <u>ใช้</u>บริการ CMU Wifi และห้องสมุด

้หมายเหตุ : ผู้เรียนสามารถใช้บริการได้ **เป็นระยะเวลา 4 เดือน** นับตั้งแต่วันที่ชำระเงิน

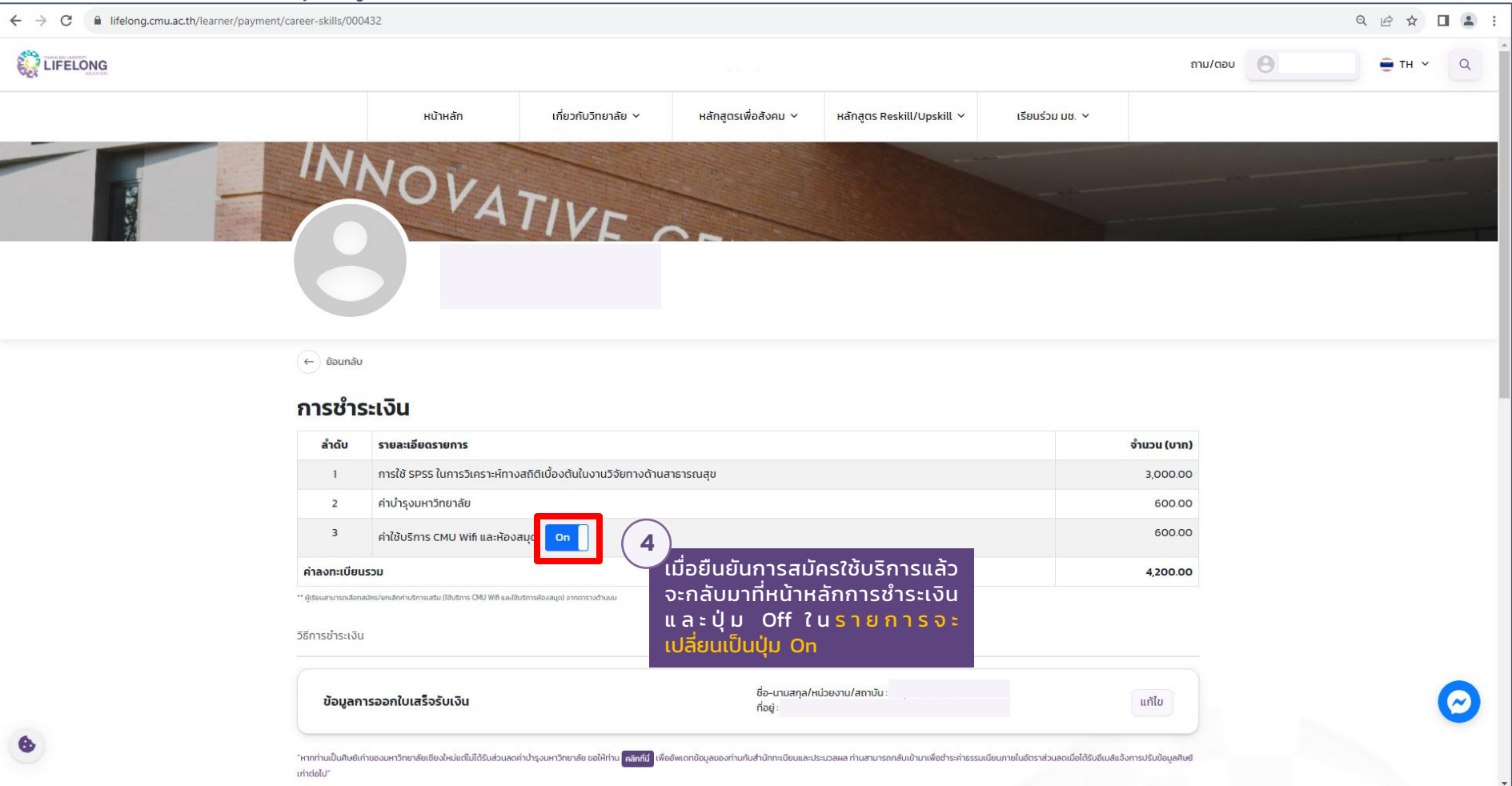

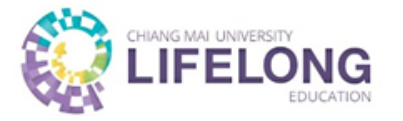

## **กรณีที่ 2 – <u>ใช้</u>บริการ CMU Wifi และห้องสมุด** หมายเหตุ : ผู้เรียนสามารถใช้บริการได้ **เป็นระยะเวลา 4 เดือน** นับตั้งแต่วันที่ชำระเงิน

| - > C ifelong.cmu.ac.th/learner/paymen                                    | nt/career-skills/000432                                                                                                    |                                                                                                    | ९ ৫ ☆ 🛛 🏝 :                                                                                 |
|---------------------------------------------------------------------------|----------------------------------------------------------------------------------------------------|----------------------------------------------------------------------------------------------------|---------------------------------------------------------------------------------------------|
|                                                                           |                                                                                                    |                                                                                                    | 600.0°2 μαρυ Θ τΗ ν Q                                                                       |
|                                                                           | ค่าลงทะเบียนช่วม<br>หน้าหลัก เกี่ยวกับวิทยาลัย Y                                                                                             | หลักสูตรเพื่อสังคม Y หลักสูตร Reskill/Upskill Y เรียนร่วม มช. Y                                                        | 4,200.00                                                                                    |
|                                                                           | วิธีการข่าระเงิน                                                                                                    |                                                                                                    |                                                                                             |
| 5                                                                         | ข้อมูลการออกใบเสร็จรับเงิน                                                                                                    | ชื่อ-นามสกุล/หน่วยงาน/สถาบัน :<br>ที่อยู่ :                                                                            | แก้ไข                                                                                       |
| หากเป็นศิษย์เก่าของ<br>มช. แต่ไม่ได้รับส่วนลด                             | ำหากกำนเป็นสิษย์เก่าของมหาวิทยาลัยเยียงใหม่แต่ไม่ได้รับส่วนลดค่าปารุงมหาวิทยาลัย ขอให้ท่าน <mark>คริกซีซ์</mark> เพื่ออิพเดกข้<br>เท่าต่อไป" | อบูลของก่านกับสำนักกะเบียบและประบวลผล ก่านสามารถกลับเข้ามาเพื่อข่าระค่าธรรมเนียบภายในอัตราส่วนลดเมื่อได้รับอีเมลี      | เจ้งการปรับข้อมูลคิษย์                                                                      |
| คาบารุงมหาวทยาลยเห<br>"คลิกที่นี่" เพื่ออัปเดต<br>ข้อมูล เมื่อได้รับอีเมล | ค่าเตือน: ขอให้ผู้เรียนศึกษารายละเอียดและเงื่อนไขของหลักสูตรหรือกระบวนวิชาเ<br>วิธีการ : การช่าระเงินผ่าน QR CODE                            | รียนร่วมอย่างละเอียด เมื่อผู้เรียนชำระค่าลงทะเบียนแล้วจะไม่สามารถขอคืนเงินในทุก<br>วิธีการ : การชำระเงินผ่านบัตรเครดิต | กรณี (6)<br>วิธีการชำระเงินมี 2 ช่องทาง<br>ได้แก่                                           |
| แจงปรบขอมูล ให<br>ผู้สมัครกลับมาชำระเงิน<br>รับการยกเว้นแล้ว              |                                                                                                    | ล้ำดับ รายละเอียดรายการ<br>1 การใช้ SPSS ในการวิเศราะห์กางสติดีเมืองต้นในงานวิจัยทางด้าน                               | 1. การชำระผ่าน QR CODE<br>2. การชำระผ่านบัตรเครดิต<br>300000 ผู้สะน้องสวนเวอนอีออช่วงระเจิน |
|                                                                           |                                                                                                    | สาธารณสุข<br>2 คำปารุงมหาวิทยาลัย                                                                                      | เลือกการ เป็นการ เป็นการ เป็น                                                               |
|                                                                           |                                                                                                    | 3 ค่าใช้บริการ CMU Wift และห้องสมุด<br>ค่าลงทะเบียนรวม                                                                 | 600.00<br>4200.00                                                                           |
|                                                                           |                                                                                                    | 4 ค่าธรรมเนียมการใช้บริการมัตรเครดิต 2.3%<br>รวมจำนวนเฉินที่ต้องข่าระทั้งหมด                                           | 96.60<br>4296.60                                                                            |
|                                                                           | LET WARK AND                                                                                                    | ยืนยันการชำระเงินด้วยบัตรเครดิต<br>**แกมเยก วิณาภัยการอีกเกตออกมีวิตามอาชีพอัยเมืองอกบันเสร็จชันอันตามร่ายาเค่าอง      | ດເມັນຮາມເດັ່າມີ                                                                             |
|                                                                           |                                                                                                    |                                                                                                    |                                                                                             |
|                                                                           | หมายเหตุ QR Code นี้มีอายุการรับช่าระเงินค่าธรรมเนียมภายใน 3 นาที หลังจากถูกสร้าง หากเลยเวลาให้กด refrest<br>สร้าง QR Code ใหม่ !!!          | htwo                                                                                                    |                                                                                             |

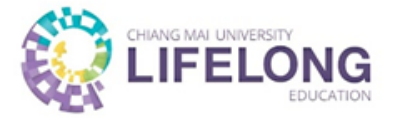

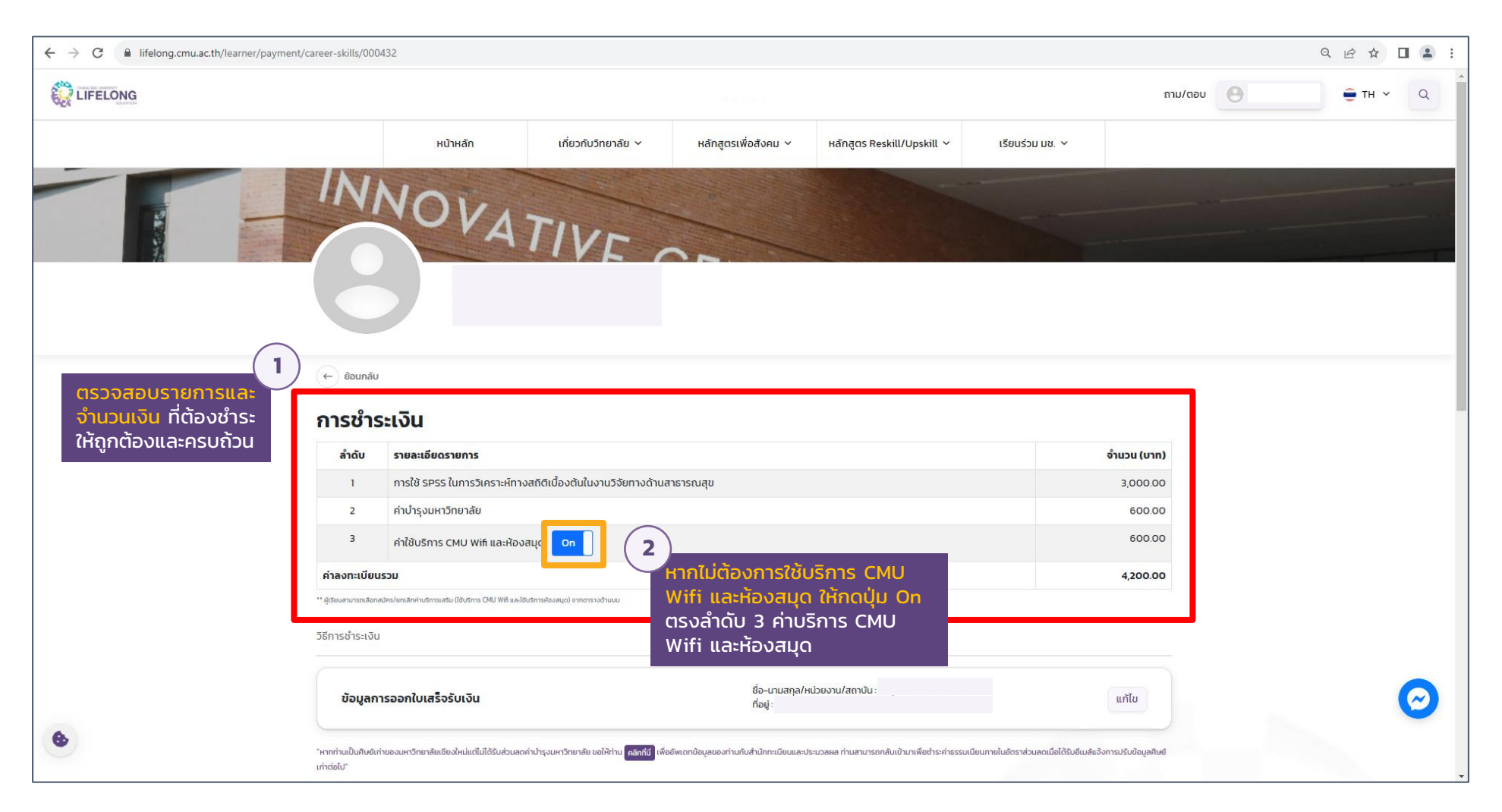

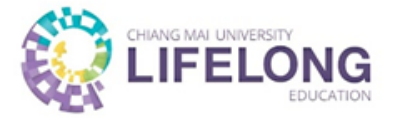

| ← → C                                                                                                    | Q | Ê | ☆ | : |
|----------------------------------------------------------------------------------------------------|---|---|---|---|
| ระปรากฏหน้าต่าง <mark>ยืนยับยกเลิกการสมัคร</mark><br>จะปรากฏหน้าต่าง <mark>ยืนยับยกเลิกการสมัคร</mark><br>ผู้เรียนมีความประสงค์ยกเลิกการสมัครค่า<br>บริการเสริม 600 บาท (บริการ CMU Wifi และ<br>ใช้บริการห้องสนุด)<br>เดิดเน |   |   |   |   |
|                                                                                                    |   |   |   |   |

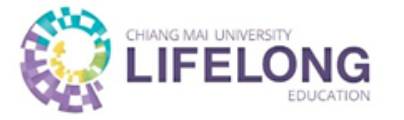

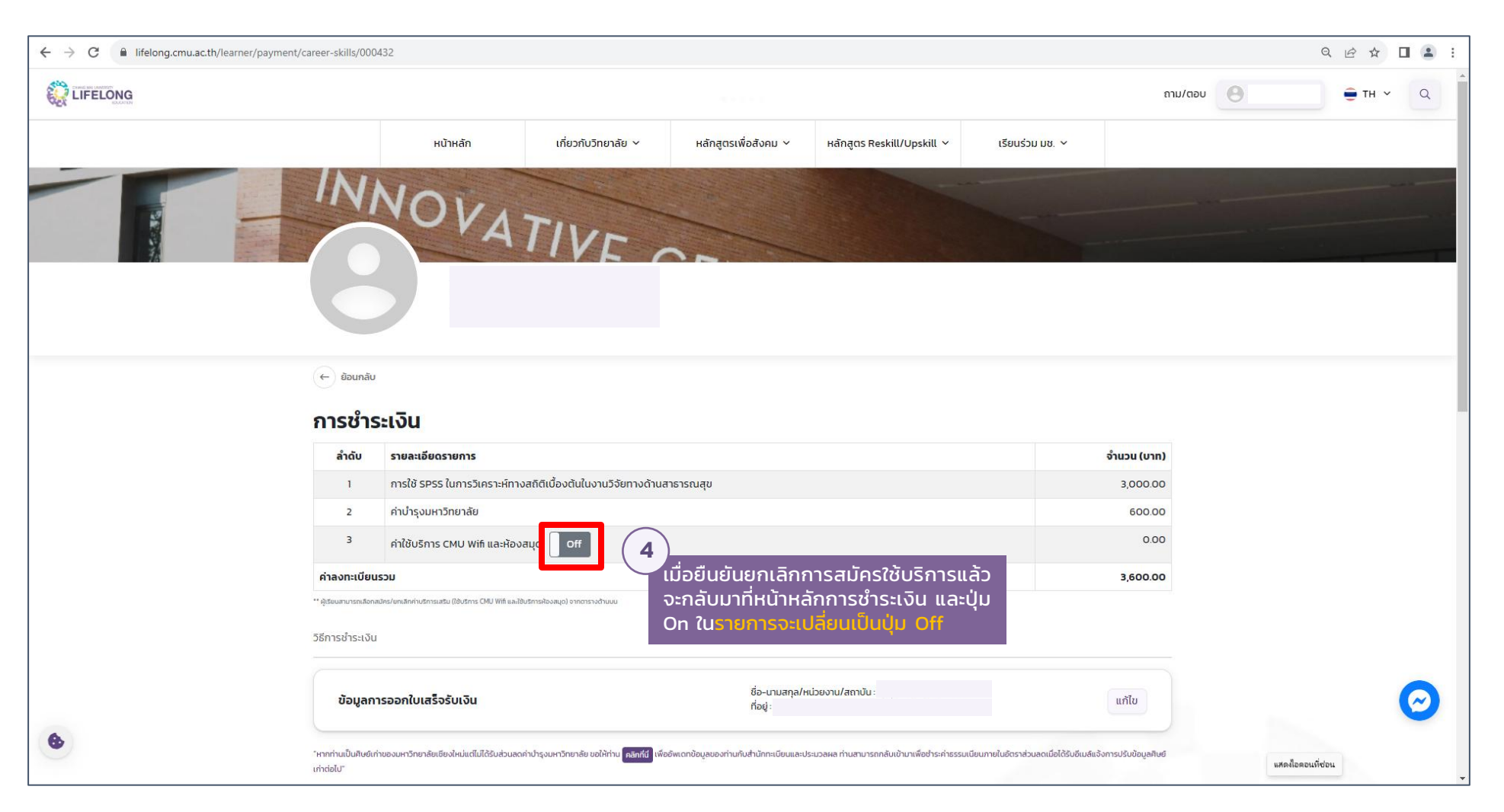

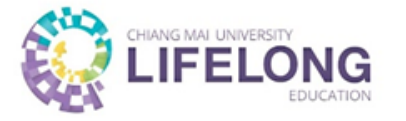

| → C 🔒 lifelong.cmu.ac.th/learner/payme                                                                                                    | ent/career-skills/000432                                                                                                    |                                                                                                    | < ৫☆ □ ≗ :                                                                                                    |
|----------------------------------------------------------------------------------------------------|----------------------------------------------------------------------------------------------------|----------------------------------------------------------------------------------------------------|----------------------------------------------------------------------------------------------------|
|                                                                                                    |                                                                                                    |                                                                                                    | °்аты/аә∪ Ө ⊕ тн ~ Q 1                                                                                            |
|                                                                                                    | ศาลงทะเบียนช่วม<br>หน้าหลัก<br>"อุปนอาการวัดยาลัย Y                                                                                          | หลักสูตรเพื่อสังคม ~ หลักสูตร Reskill/Upskill ~ เรียนร่วม มช. ~                                                                                | 3,600.00                                                                                                    |
| 5<br>หากเป็นคิษย์เก่าของ<br>มช. แต่ไม่ได้รับล่วนลด<br>ค่าบำรุงมหาวิทยาลัยให้<br>"คลิกที่นี่" เพื่ออัปเดต<br>ข้อมูล เมื่อได้รับอีเมล<br>แจ้งปรับข้อมูล ให้<br>ผู้สมัครกลับมาชำระเงิน<br>รับการยกเว้นแล้ว | วิธีการชำระเงิน                                                                                                    |                                                                                                    |                                                                                                    |
|                                                                                                    | ข้อมูลการออกใบเสร็จรับเงิน                                                                                                    | ชื่อ-นามสกุล/หน่วยงาน/สถาบัน:<br>ที่อยู่:                                                                                                    | แก้ไข                                                                                                    |
|                                                                                                    | ำหากท่านเป็นสิษย์เก่าของมหาวิทยาลัยเชียงใหม่แต่ไม่ได้รับส่วนลดค่าปารุงมหาวิทยาลัย ขอให้ท่าน <mark>คลิกที่มี</mark> เพื่ออัพเดก<br>เก่าต่อไป" | ขยูลของท่านกับสำนักกะเบียบและประมวลผล ท่านสามารถกลับเข้ามาเพื่อช่าระค่าธรรมเนียนภายในอัตราส่วนลดเมื่อได้รับอีเมอ                               | ร์แจ้งการปรับข้อมูลศิษย์                                                                                          |
|                                                                                                    | คำเตือน: ขอให้ผู้เรียนศึกษารายละเอียดและเงื่อนไขของหลักสูตรหรือกระบวนวิชา<br>วิธีการ : การซ่าระเงินผ่าน QR CODE                              | เรียนร่วมอย่างละเอียด เมื่อผู้เรียนชำระค่าลงทะเบียนแล้วจะไม่สามารถขอคืนเงินในทุก<br>วิธีการ : การชำระเงินผ่านบัตรเครดิต                        | ากรณี 6<br>วิธีการชำระเงินมี 2 ช่องทาง<br>ได้แก่                                                                  |
|                                                                                                    | THAI QR<br>PAYMENT                                                                                                    | ล้ำดับ รายละเอียดรายการ<br>1 การใช้ SPSS ในการวิเคราะศ์ทางสถิติเบื่องต้นในงานวิจัยทางด้าน<br>สาธารณสุข                                         | <ul> <li>1. การชำระผ่าน QR CODE</li> <li>2. การชำระผ่านบัตรเครดิต</li> <li>ผู้สมัครสามารถเลือกชำระเงิน</li> </ul> |
|                                                                                                    | 国际管理                                                                                                    | 2 คำปารุงมหาวิทยาลัย<br>คำลงทะเบียบรวม                                                                                                    | 600.00<br>3,600.00                                                                                                |
|                                                                                                    |                                                                                                    | รวมจำเมนเงินที่ต้องชำระทั้งหมด<br>ยืนยับการชำระเงินเด้วยมัตรเครติต                                                                             | 3.692.80                                                                                                    |
|                                                                                                    |                                                                                                    | **หมายเหตุ วิทยาลัยการศึกษาตลอดชีวิต มหาวิทยาลัยเชียงใหม่จะออกใบเสร็จรับเงินตามจำนวนค่าล-<br>และจะไม่รวมค่ายรรมเบียนการใช้บริการบัตรเครดิต 23% | งกะเบียบรวมเก่านั้น                                                                                               |
|                                                                                                    | หมายเหตุ QR Code นี้มีอายุการรับชำระเงินค่าธรรมเนียมภายใน 3 นาที หลังจากถูกสร้าง หากเลยเวลาให้กด refre<br>สร้าง QR Code ใหม่ III             | h เพื่อ                                                                                                    |                                                                                                    |
|                                                                                                    | L                                                                                                    |                                                                                                    | $\uparrow$                                                                                                    |

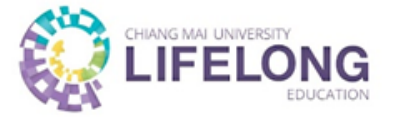

# การลงทะเบียนหลักสูตรอบรมระยะสั้น ดำเนินการเสร็จสิ้น